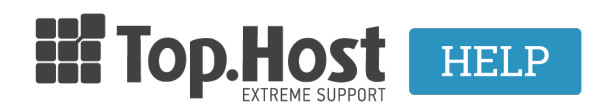

<u>Γνωσιακή βάση > Εφαρμογές > WordPress > Έχω κάνει εγκατάσταση WordPress και το site μου παίζει μόνο στο</u> /wordpress και όχι στο www.mydomain.com

## Έχω κάνει εγκατάσταση WordPress και το site μου παίζει μόνο στο /wordpress και όχι στο www.mydomain.com

- 2019-03-07 - WordPress

To WordPress έχει σχεδιαστεί για να έχει τα αρχεία του σε ένα διαφορετικό φάκελο από το κεντρικό φάκελο του site σας. Αυτό σημαίνει ότι δε χρειάζεται να εγκαταστήσετε ξανά το WordPress ή να κάνετε αλλαγές στη βάση δεδομένων του.

1. Το πρώτο βήμα είναι να αλλάξετε από τις Ρυθμίσεις του admin του WordPress τα URLs

Γενικά (Settings >> General) το URL ιστοτόπου (Site address -URL) ώστε να δείχνει έτσι:

WordPress Address URL http://www.mydomain.com/wordpress Site Address URL http://www.yourdomain.com

2. Το δεύτερο βήμα είναι να αντιγράψετε (με copy, OXI move) το αρχείο .htaccess και το index.php από το φάκελο /wordpress στο root του λογαριασμού hosting σας.

Αυτό μπορεί να γίνει μέσω FTP ή του File Manager στο Plesk Panel σας.

3. Αλλαγή στο αρχείο index.php

Έπειτα θα πρέπει να αλλάξετε την ακόλουθη γραμμή κώδικα στο αρχείο index.php που μόλις αντιγράψατε στο root του domain σας:

require('./wp-blog-header.php') το αλλάζετε σε require('./wordpress/wp-blog-header.php')

4. Αποθηκεύστε τα permalinks σας

5. Τέλος, για να σιγουρευτούμε ότι το .htaccess σας λειτουργεί με τις σωστές ρυθμίσεις του WordPress θα αποθηκεύσετε ξανά τις ρυθμίσεις των permalinks σας (Ρυθμίσεις >> Μόνιμοι σύνδεσμοι).

Προσοχή: Στην έκδοση 4.1.1 το .htaccess αρχείο δεν δημιουργείται αυτόματα και θα πρέπει να το δημιουργήσετε εσείς μέσα από το Plesk σας, στον root φάκελο σας: New >> Create New File >> .htaccess και εκεί μέσα βάζετε τον παρακάτω κώδικά

# BEGIN WordPress RewriteEngine On RewriteBase / RewriteRule ^index\.php\$ - [L] RewriteCond%{REQUEST\_FILENAME}!-f RewriteCond%{REQUEST\_FILENAME}!-d RewriteRule . /index.php [L] # END WordPress